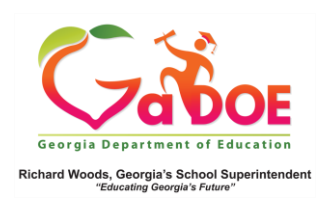

## **Local Assessment Data**

MAP (Measures of Academic Progress) – Details from the Student Profile Page

 On the Student Profile page, if the district has opted for Local Assessment Reporting in SLDS, scroll down below the State Assessment section to find Local Assessment (MAP) data.

| 019-2020                                                      |                                      | Advenuer             |
|---------------------------------------------------------------|--------------------------------------|----------------------|
| 1049 ACT - Fell 2019-2020<br>(Data as of 12 to 2010)          | Rateric Description                  |                      |
| Mathematica                                                   | ACT College Readinese                | 1-Not On Track       |
| Reading                                                       | ACT College Readiness                | 1-Not On Track       |
| Language                                                      | No Detailed Data Analable            |                      |
| Science                                                       | No Detailed Data Available           |                      |
| - MAP GA Milestones - Fall 2019-2020<br>(Den as of 12 & 2019) | Rabrie Description                   | Addievement          |
| Mathematica                                                   | Georgia Milestones Assessment System | 2-Developing Learner |
| Reading                                                       | Georgia Milestones Assessment Byslem | 2-Developing Learner |
| Language                                                      | No Detailed Data Available           |                      |
| Science                                                       | No Detailed Data Available           |                      |
| . MAP SAT - Fail 2019-2020<br>(Den m of 12/8/2019)            | Rabia Description                    | Adievenet            |
| Mathematica                                                   | SAT                                  | 1-Not On Track       |
| Reading                                                       | 547                                  | 2-On Track           |
| Language                                                      | No Detailed Data Available           |                      |
| Science                                                       | No Detailed Data Available           |                      |
| 1                                                             | Rabria Description                   | Achievement          |
| Mathematics                                                   | Status Percentile                    | 243                  |
| Reading                                                       | Status Percentile                    | 3-49                 |
| Language                                                      | No Detailed Data Anailable           |                      |

The data may display as a predictor of SAT, ACT, GA Milestone results, or Status Percentile. The colored bands represent the various levels of student achievement. Note: <u>Read headers</u> <u>carefully</u> - data is sorted by section, then assessment upload date.

2. Click the Achievement color band to access a more detailed report about the student's achievement.

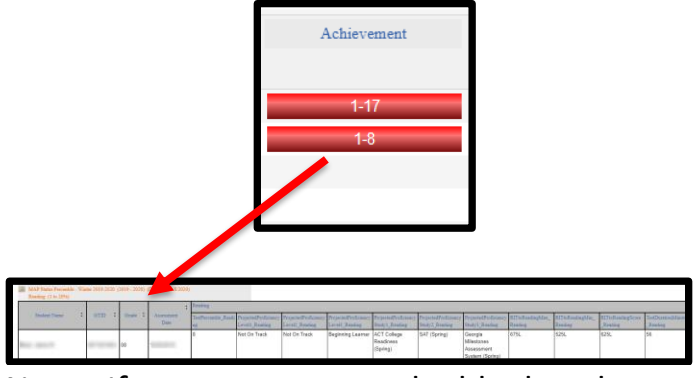

Note: If report appears to be blank make sure to scroll to top of screen.

 On the report's navigation tool bar, use the dropdown Measure Name, to modify the data you wish displayed. Make the selection(s) from the dropdown menu and click the View Report button to apply the selection(s).

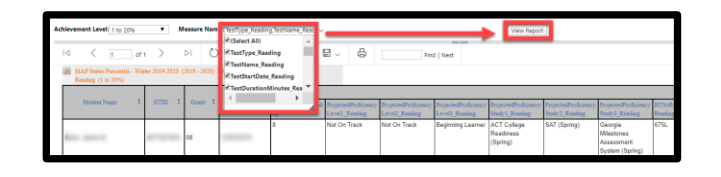

 Located below the current school year MAP results, you may see additional years displayed. Click the plus (+) beside each date to expand the results of that specific year's MAP achievement.

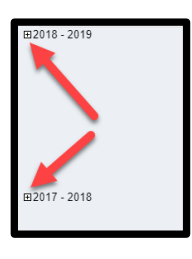

 Located below all MAP results is the Legend. Click the plus (+) sign to expand the legend data.

| 8 | egend (2016 - 2017)<br>⊟ Dundee District - MAP ACT - Fall 2016-2017(Data as of 5/19/2017) More Details |                    |                      |                      |                         |  |
|---|----------------------------------------------------------------------------------------------------|--------------------|----------------------|----------------------|-------------------------|--|
|   | ACT College Readiness                                                                                  | 1-Not On Track     | 2-On T               | rack 22              | 3-On Track 24           |  |
|   | Dundee District - MAP ACT - Winter 2016-2017(Data as of 5/19/2017) More Details                        |                    |                      |                      |                         |  |
|   | ACT College Readiness                                                                                  | 1-Not On Track     | 2-On T               | rack 22              | 3-On Track 24           |  |
|   | Dundee District - MAP GA Milestones - Fall 2016-2017(Data as of 5/19/2017)                             |                    |                      |                      |                         |  |
|   | Georgia Milestones<br>Assessment System                                                                | 1-Beginning Leamer | 2-Developing Learner | 3-Proficient Learner | 4-Distinguished Learner |  |